## Match Common App & Naviance Student Accounts

## Are You Using the Common Application to Apply to Any Colleges?

- If **NO**, you do not need to complete the following steps, you can move on to adding colleges to your Colleges I'm Applying to list.
- If **YES**, here are steps on how to match your Naviance Student account with your Common App account:
  - Create Your Common App Account: After August 1, you may login to the Common App website and create your account. *Important*: Be sure to add the correct high school to your Education tab!
  - Complete your FERPA Release Authorization: Add at least one college you intend to apply to, and within that colleges area, click on "Recommenders and FERPA." Click on "release authorization" and follow the on-screen instructions. It is critically important that you <u>do not</u> request any school-based (teacher or counselor) recommenders in your Common App account.

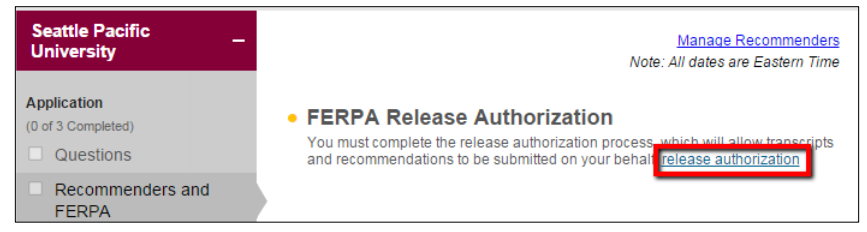

- Match your Naviance Naviance Student account with your Common App account:
- Login to your Naviance Student account and click on the Colleges Section.

1.

 Click on "Colleges I'm Applying To." Now that you have completed the FERPA Release Authorization in the Common App, you can easily match your account by entering the email address you used to register with the Common App and your date of birth (pre-populated). Be sure to use the same email address you put in your Common App account.

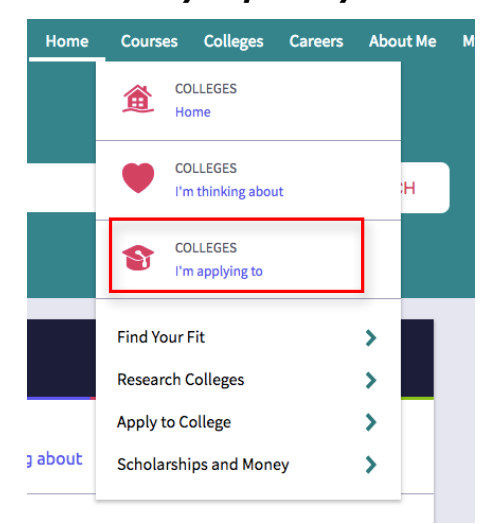

Click Match Accounts

## Match Common App & Naviance Student Accounts

| & Naviance   <i>Student</i>                                                                                                    | Home               | e Cour                | ses Colleges       | Careers | About Me  | My Planner |
|----------------------------------------------------------------------------------------------------|--------------------|-----------------------|--------------------|---------|-----------|------------|
| Colleges I'm applying to                                                                                                    |                    | Q Search for colleges |                    |         |           |            |
| <ul> <li>It looks like you are not currently able to apply to Common App schools.</li> <li>Match your Common App account to Naviance Student account to get started.</li> </ul> |                    |                       |                    |         | Match A   | Accounts   |
|                                                                                                    | Manage Transcripts | 🖹 Ap                  | oplication Milesto | ones 📶  | Compare M |            |

• Now that you have completed the FERPA Release Authorization in the Common App, you can easily match your account by entering the email address you used to register with the Common App and your date of birth (pre-populated). *Be sure to use the same email address you put in your Common App account.* 

We're excited that you are ready to apply to colleges. Some colleges allow you to apply with Common App. You can match your Common App and Naviance Student account to track your applications in one place! In just a few short steps, we'll have your accounts matched.

| Get Started with Common App                                                                                                    | TIPS                                                                                                    |  |  |  |  |
|----------------------------------------------------------------------------------------------------|----------------------------------------------------------------------------------------------------|--|--|--|--|
| <ul> <li>Create a Common App account on Common App Online C<sup>*</sup></li> <li>Sign the Common App (CA) FERPA Waiver on<br/>Common App Online C<sup>*</sup></li> </ul> | <ul> <li>These tips will help you successfully match your accounts.</li> <li>Mark sure you use the <b>email address</b> that you chose for your Common App account</li> </ul> |  |  |  |  |
| Match Your Accounts                                                                                                    | <ul> <li>Make sure that last name on your Naviance Student account<br/>matches the last name you used to create your Common App<br/>account.</li> </ul>                       |  |  |  |  |
| Tell us the email address you are using for Common App and your date of birth.                                                                                           | <ul> <li>Make sure the date of birth on your Naviance Student account<br/>matches the date of birth on your Common App account.</li> </ul>                                    |  |  |  |  |
| Common App Email Address                                                                                                    |                                                                                                    |  |  |  |  |
| Date of Birth                                                                                                    |                                                                                                    |  |  |  |  |
| Match Accounts                                                                                                    | I don't need this                                                                                                    |  |  |  |  |